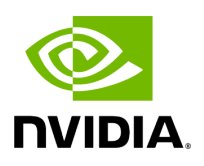

**SR-IOV Configuration** 

To set up SR-IOV, do the following:

1. Install the mstflint tools.

# yum install mstflint

2. Check the device's PCI.

# lspci | grep Mellanox

Example:

00:06.0 Infiniband controller: Mellanox Technologies MT27520 Family [ConnectX-3 Pro]

3. Check if SR-IOV is enabled in the firmware.

mstconfig -d <device pci> q

Example:

# mstconfig -d 00:06.0 q

Device #1:

Device type: ConnectX3Pro PCI device: 00:06.0 Configurations: Current SRIOV\_EN True(1) NUM\_OF\_VFS 8 LINK\_TYPE\_P1 ETH(2) LINK\_TYPE\_P2 IB(1) LOG\_BAR\_SIZE 3 BOOT\_PKEY\_P1 0 BOOT\_PKEY\_P2 0 BOOT\_OPTION\_ROM\_EN\_P1 True(1) BOOT\_VLAN\_EN\_P1 False(0) BOOT\_RETRY\_CNT\_P1 0 LEGACY\_BOOT\_PROTOCOL\_P1 PXE(1) BOOT\_VLAN\_P1 1 BOOT\_OPTION\_ROM\_EN\_P2 True(1) BOOT\_VLAN\_EN\_P2 False(0) BOOT\_RETRY\_CNT\_P2 0 LEGACY\_BOOT\_PROTOCOL\_P2 PXE(1) BOOT\_VLAN\_P2 1 IP\_VER\_P1 IPv4(0) IP\_VER\_P2 IPv4(0)

4. Enable SR-IOV:

mstconfig -d <device pci> s SRIOV\_EN=<False | True>

5. Configure the needed number of VFs

mstconfig -d <device pci> s NUM\_OF\_VFS=<NUM>

## i Note

This file will be generated only if IOMMU is set in the grub.conf file (by adding "intel\_iommu=on" to /boot/grub/grub.conf file).

6. [mlx4 devices only] Create/Edit the file /etc/modprobe.d/mlx4.conf:

options mlx4\_core num\_vfs=[needed num of VFs] port\_type\_array=[1/2 for IB/ETH],[ 1/2 for IB/ETH]

Example:

options mlx4\_core num\_vfs=8 port\_type\_array=1,1

7. [mlx5 devices only] Write to the sysfs file the number of needed

echo [num\_vfs] > sys/class/net/ib2/device/sriov\_numvfs

Example:

# echo 8 > /sys/class/net/ib2/device/sriov\_numvfs

- 8. Reboot the driver.
- 9. Load the driver and verify that the VFs were created.

# lspci | grep mellanox

Example:

00:06.0 Network controller: Mellanox Technologies MT27520 Family [ConnectX-3 Pro] 00:06.1 Network controller: Mellanox Technologies MT27500/MT27520 Family [ConnectX-3/ConnectX-3 Pro Virtual Function] 00:06.2 Network controller: Mellanox Technologies MT27500/MT27520 Family [ConnectX-3/ConnectX-3 Pro Virtual Function] 00:06.3 Network controller: Mellanox Technologies MT27500/MT27520 Family [ConnectX-3/ConnectX-3 Pro Virtual Function] 00:06.4 Network controller: Mellanox Technologies MT27500/MT27520 Family [ConnectX-3/ConnectX-3 Pro Virtual Function] 00:06.5 Network controller: Mellanox Technologies MT27500/MT27520 Family [ConnectX-3/ConnectX-3 Pro Virtual Function] 00:06.6 Network controller: Mellanox Technologies MT27500/MT27520 Family [ConnectX-3/ConnectX-3 Pro Virtual Function] 00:06.7 Network controller: Mellanox Technologies MT27500/MT27520 Family [ConnectX-3/ConnectX-3 Pro Virtual Function] 00:06.0 Network controller: Mellanox Technologies MT27500/MT27520 Family [ConnectX-3/ConnectX-3 Pro Virtual Function]

For further information, refer to section "Setting Up SR-IOV" in the <u>MLNX\_OFED User</u> <u>Manual</u>.

Copyright 2024. PDF Generated on 06/05/2024